## HOW TO UPDATE NOTIFICATION SETTINGS

The following instructions will help you update your notification settings from Real Time to either Daily Digest or No Email:

1.) Using your ELFA username and password, log in at <a href="https://connect.elfaonline.org">https://connect.elfaonline.org</a> by clicking the blue "Sign in" button in the upper right corner.

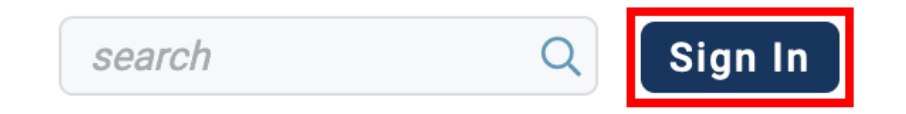

Once you're logged in the blue "Sign in" button changes to your profile photo. Click on your photo to bring up the Profile box.

| search Q |  |
|----------|--|
|----------|--|

2.) Click on Profile in the box that comes up.

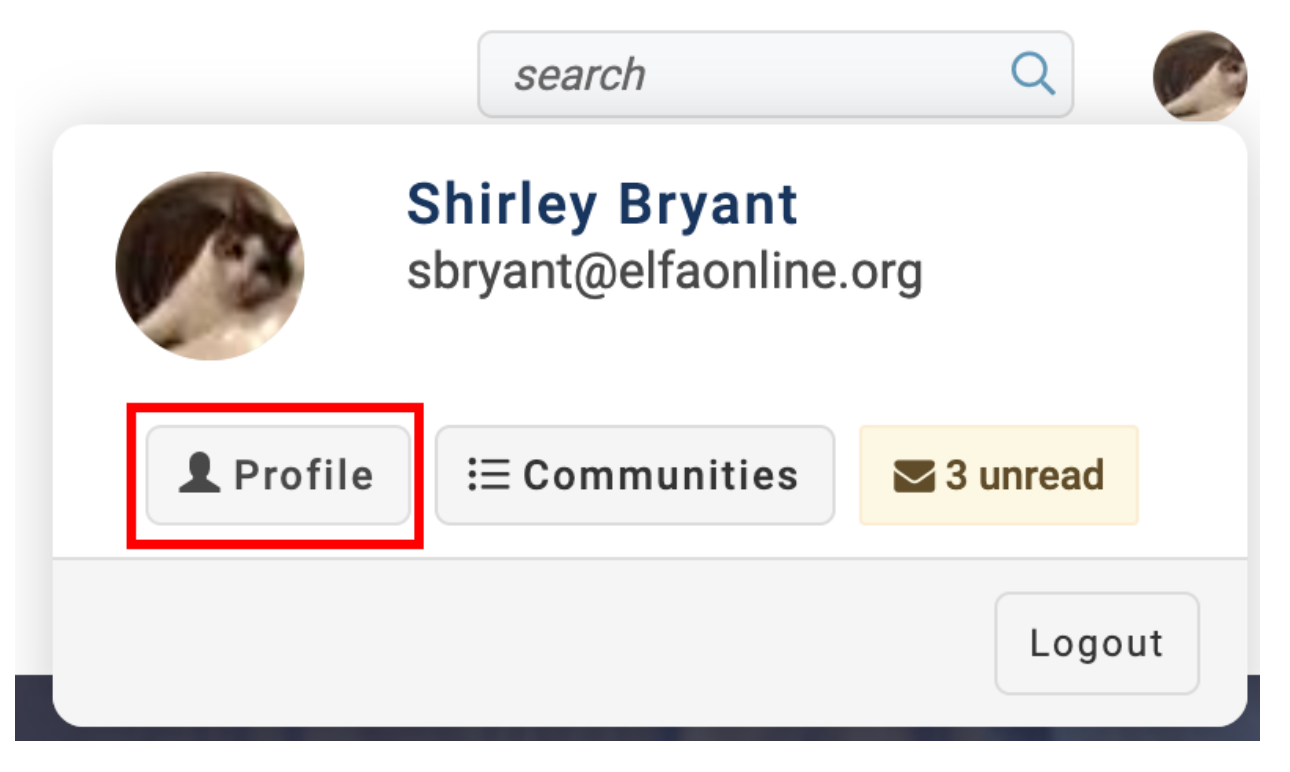

3.) On the next page, click on the "My Account" tab and then "Community Notifications."

## **Ms. Shirley Bryant**

Director, Web Design, Equipment Leasing and Finance Association

 My Profile
 My Connections ~
 My Contributions ~
 My Account ~
 My Inbox
 Admin

 Privacy Settings
 Email Preferences
 Email Preferences
 RSS Feeds

 I work at ELFA. I'm livin' the dream :-)
 Community Notifications
 Discussion Signature

4.) Under **Notification Settings**, you'll see a button to the right of each discussion group name that indicates the notification preference for each group.

## **Notification Settings**

| 7 Communities              |                  |   |
|----------------------------|------------------|---|
| Community                  | Discussion Email |   |
| AcctgTalk Discussion Group | Real Time 🗸 🗸    |   |
| DataTalk Discussion Group  | No Email 🗸 🗸     | J |
| LeaseTalk Discussion Group | Real Time 🗸      |   |

5.) Click on the button to the right of a discussion group name to open a list of options:

| DataTalk Discussion Group  | No Email 🗸 🗸            |
|----------------------------|-------------------------|
| LeaseTalk Discussion Group | Real Time               |
|                            | Daily Digest            |
| LegalTalk Discussion Group | No Email<br>Real lime ∽ |

The options are as follows:

**Real Time** – You will receive emails as they are sent to the group in real time.

**Daily Digest** – All the day's posts are consolidated into a single email and sent out at midnight on that day.

**No Email** – You will not receive any emails from that group, but you can post, read and respond to the list via the <u>https://connect.elfaonlilne.org</u> website.

That's it. The system logs your selection automatically so there's no save or submit button. However, you may need to log out and log back in to see your updated selection(s).

If you have questions or need assistance, please contact <u>communities@elfaonline.org</u>.